## 5.6G Wireless Bridge Quick Start Guide

## AI-CPE

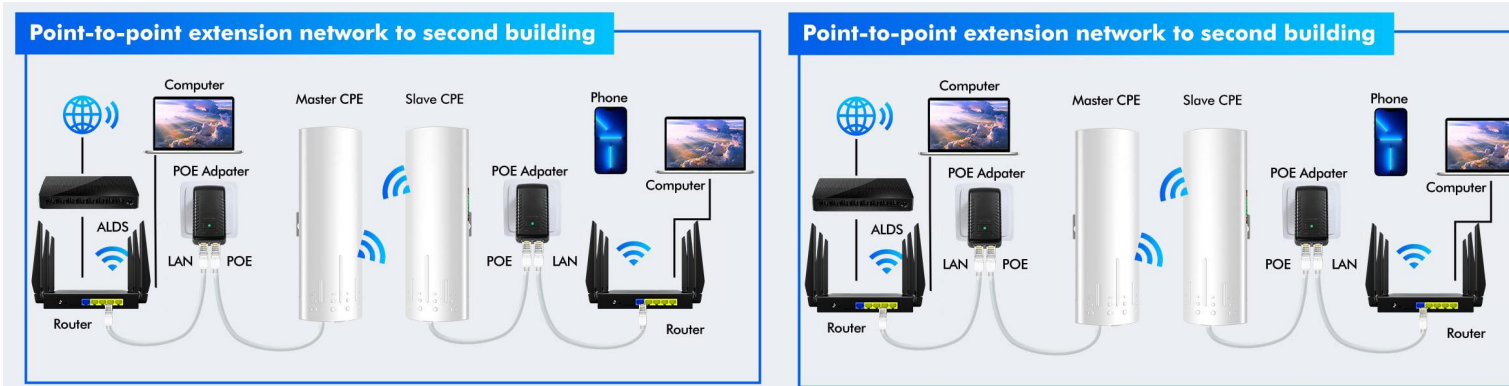

Firstly you need to set one unit to MASTER and one to SLAVE Use the switch at the bottom of the units to select. A = MASTER (no dot on LED) B = SLAVE (little dot will display on LED)

Once you power up the units they go through a cycle and will finally show a number / letter Takes approx - 30 seconds for full boot up. This will indicate which ID they are using.

Both Master and Slave need to be using the same ID or the system will not work: If both units have the same ID number and one is set as MASTER , and one as SLAVE then they should connect automatically and create a bridge network and the Link Lights should be on.

We suggest logging into the units through your Laptop to custom configure the settings, the direct IP address to log in to the units is per the Table. ie If your unit boots up with ID of 1 - and you have it as A - Master then your direct IP address will be 192.168.255.101 and the Slave set as B will be 192.168.255.201

You will need to Manual set your laptop IP address to be on the same network - ie set your laptop to 192.168.255.99

If you want to use a different ID, Then press and hold the selector button for 1 second once you release the number should start flashing Use the button to select a different number, once you select it will Flash L when updating then return to the ID.

Wait a few seconds for the ID number to lock into place.

After connection the ID LED will stay SOLID

If the LED stays flashing then the connection is not working.

You can also see connection on the status LEDs

## NB: Changing the ID setting does a partial factory default of some settings.

We suggest doing this setting before configuration of other options on the device.

| Link        | Bridge connection is successful, link lights, not connected Off            |  |  |
|-------------|----------------------------------------------------------------------------|--|--|
| LAN1        | Turning on the lighting data, the communication flashing, off data nowhere |  |  |
| LAN2        | Turning on the lighting data, the communication flashing, off data nowhere |  |  |
| PWR         | Power indicator, power on                                                  |  |  |
| LED         | Display H, expressed configured to manually set state                      |  |  |
| LED         | L displayed and flashes, represents settings                               |  |  |
| LED         | Flashing, it indicates to modify the configuration, or is connected to the |  |  |
| Round light | A, B status lights, light that is not mode A, mode B light that            |  |  |
| RST         | 1-5s press, led digital automatic increase, 0-F from circulation           |  |  |
| RST         | Press over 10s, release the reset, the system automatically restart        |  |  |

| LED | A IP            | B IP            | 2.4 ID | 5.8 ID |
|-----|-----------------|-----------------|--------|--------|
| 0   | 192.168.255.100 | 192.168.255.200 | 0      | 0      |
| 1   | 192.168.255.101 | 192.168.255.201 | 1      | 165    |
| 2   | 192.168.255.102 | 192.168.255.202 | 2      | 161    |
| 3   | 192.168.255.103 | 192.168.255.203 | 3      | 157    |
| 4   | 192.168.255.104 | 192.168.255.204 | 4      | 153    |
| 5   | 192.168.255.106 | 192.168.255.205 | 5      | 149    |
| 6   | 192.168.255.106 | 192.168.255.206 | 6      | 48     |
| 7   | 192.168.255.107 | 192.168.255.207 | 7      | 44     |
| • 8 | 192.168.255.108 | 192.168.255.208 | 8      | 40     |
| 9   | 192.168.255.109 | 192.168.255.209 | 9      | 36     |
| а   | 192.168.255.110 | 192.168.255.210 | 10     | 140    |
| b   | 192.168.255.111 | 192.168.255.211 | 11     | 132    |
| С   | 192.168.255.112 | 192.168.255.212 | 13     | 124    |
| D   | 192.168.255.113 | 192.168.255.213 | 96     | 116    |
| E   | 192.168.255.114 | 192.168.255.214 | 50     | 108    |
| F   | 192.168.255.115 | 192.168.255.215 | 55     | 100    |

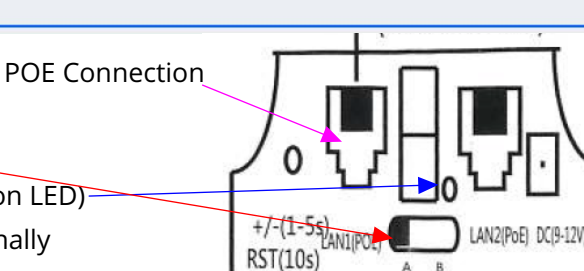

When you log into the units.

The following screen is where you can manually ,set the settings. Notice you can set MASTER . and the 5.8 ID settings, Plus the fixed IP

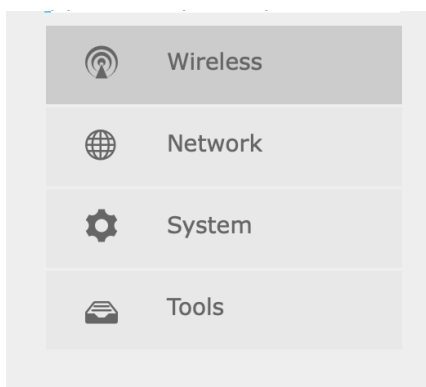

| Wireless Settin                                | g                         | $\odot$                                |
|------------------------------------------------|---------------------------|----------------------------------------|
| DIP Switch Con<br>switch, when device<br>Mode: | trol: C Enable<br>boot.   | Read wireless config from hardware DIP |
| Matching ID:                                   | 165 (5825 MHz) 🗘          |                                        |
| Network Settin                                 | g                         | $\odot$                                |
| Fixed IP Addres                                | ss: 192.168.255.101       |                                        |
| Hostname:                                      |                           | Only support input 0-9A-Za-z and       |
|                                                | ок                        |                                        |
| Virtual Interface(ph                           | y0/wlan0) Settings        | $\odot$                                |
| Switch:                                        | ✓ Enable                  |                                        |
| Name (SSID):                                   | CPE5G_5G165               | Hidden                                 |
| Authorization:                                 | WPA2-PSK 💠                |                                        |
| Password:                                      | generatedpassword         |                                        |
| Access Control:                                | Only refuse denied static | ons 💠                                  |
| Wireless<br>Bridge(WDS):                       | 🗹 Enable                  |                                        |
| Isolate:                                       | Enable                    |                                        |
| Max stations:                                  |                           |                                        |
| VLAN:                                          |                           |                                        |
| Delete Virtual<br>Interface:                   | Delete                    |                                        |

Under the wireless settings - we suggest you make the Bridge link Hidden , once you have everything working.

NB: here this is where the link passwords and SSID are preset based on your ID setting, - You can also limit Slave Stations here.

| Radio(phy0) Settings 5G 🛛 📀                                |                                            |              |
|------------------------------------------------------------|--------------------------------------------|--------------|
| Tx Power:                                                  | 23 dBm 🗘                                   |              |
| Channel Bandwidth:                                         | 20/40 MHz 🛊                                |              |
| Channel:                                                   | 165 (5825 MHz) 🗘                           |              |
| Coverage<br>Distance(m):<br>value will effect performance. | If not set, an default value will be used. | eeded, large |
| Timed Off:                                                 | Enable                                     |              |
| New Virtual<br>Interface:                                  | Create                                     |              |
| Virtual Interface(nhv0/                                    | (wlan(1) Settings                          | $\odot$      |

For a more stable network you can set the Coverage distance This optimise's the software.

| Region:         | New Zealand                           |         |
|-----------------|---------------------------------------|---------|
| Time Management |                                       | $\odot$ |
| Internet Time:  | Enable                                |         |
| Timezone:       | (GMT+12:00) Fiji, Kamchatka, Marsha 🗘 |         |
| On Time Reboot: | Enable                                |         |
|                 |                                       |         |

We also suggest setting the Region and time settings,

If you want to create a WIFI network from the Slave unit, you can do this under SETTING / WIRELESS

| New Virtual<br>Interface:              | Create      | New Vitrual Inter            | face               | $\odot$ |
|----------------------------------------|-------------|------------------------------|--------------------|---------|
|                                        |             | Mode:                        | Access Point(AP) 🕈 |         |
|                                        |             | Name(SSID):                  | MY_WIFI            | ed,     |
| Remember to Enable the network and set | up password |                              |                    |         |
|                                        |             | Timed Off:                   | Enable             |         |
|                                        |             | Virtual Interface(phy        | 0/wlan2) Settings  |         |
|                                        |             | Switch:                      | ✓ Enable           |         |
|                                        |             | Name (SSID):                 | MY_WIFI Hidden     |         |
|                                        |             | Authorization:               | WPA2-PSK 🗘         |         |
|                                        |             | Password:                    | MYPASSWORD         |         |
|                                        |             | Access Control:              | None \$            |         |
|                                        |             | Wireless<br>Bridge(WDS):     | Enable             |         |
|                                        |             | Isolate:                     | Enable             |         |
|                                        |             | Max stations:                |                    |         |
|                                        |             | VLAN:                        |                    |         |
|                                        |             | Delete Virtual<br>Interface: | Delete             |         |

| Wired<br>Network                                                                       | Master                                                                            |
|----------------------------------------------------------------------------------------|-----------------------------------------------------------------------------------|
| Cevice Model: AR9344-5G-LSD<br>Up Time: 0d 1:42:4<br>System Clock: 2025/01/13 09:40:05 | Memory: 48804kB/61952kB<br>Genuine License: Yes                                   |
|                                                                                        | Status: Linked<br>Netmask: 255.255.0 255.255.0<br>DNS Server: 192.168.0.1,8.8.8.8 |
| ଲ୍ଲି<br>SSID: CPE5G_5G165<br>Interface: wlan0<br>ୟ 1                                   | MAC: 68:10:bc:bd:37:8a<br>Mode: ap<br>Channel: 165 <5825 MHz>                     |

Under the Status settings you can see how your network is connected , you can also see the Local IP address assigned to each device for better management.

On the Slave unit you can see the Signal level of the bridge,

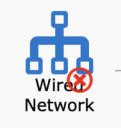

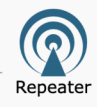

| Cevice Model: AR9344-5G-LSD<br>Up Time: 0d 1:45:1<br>System Clock: 2025/01/13 05:43:27                          | Memory: 48568kB/61952kB<br>Genuine License: Yes                                                                                                    |
|----------------------------------------------------------------------------------------------------|----------------------------------------------------------------------------------------------------|
| ⊕<br>DHCP: Enable<br>IP Address: 192.168.0.55 192.168.255.201<br>Gateway: 192.168.0.1                           | Status: Linked<br>Netmask: 255.255.255.0 255.255.255.0<br>DNS Server: 192.168.0.1,8.8.8.8                                                            |
| SSID: CPE5G_5G165   Interface: wlan0   BSSID: 68:f0:bc:bd:37:8a   Tx Power: 23 dbm   Signal: -46 [-53, -47] dBm | MAC: 68:f0:bc:bd:37:ee<br>Mode: station<br>Channel: 165 <5825 MHz><br>Tx Rate: 130.0 MBit/s MCS 14 short GI<br>Rx Rate: 144.4 MBit/s MCS 15 short GI |
| ⑦<br>SSID: MY_WIFI<br>Interface: wlan2<br>组0                                                                    | MAC: 6a:f0:bc:bd:37:ee<br>Mode: ap<br>Channel: 165 <5825 MHz>                                                                                        |

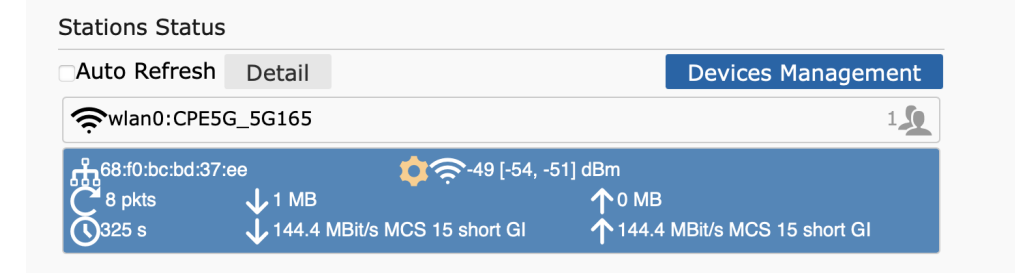

You can also Check on Salve connections , Run Tests and monitor performance

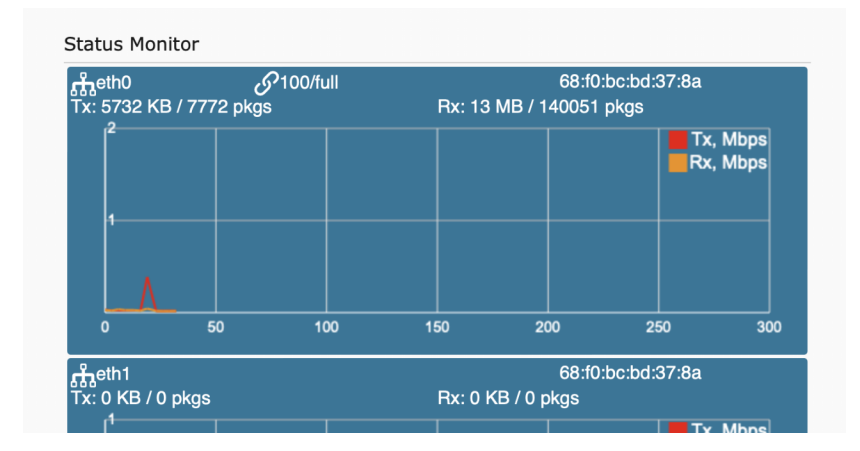

Wireless bridges work best with unobstructed line of sight.

If you are unable to get signals, log into each unit separately using a Laptop and check the settings,

If you need to default the units - Please hold the little button for 40 seconds on each unit and make sure you select the same ID for Slave and Master - remember to set 1 with position A and the other with B

For a complete check, power them both up in the same room and confirm connection before deploying in the field.